# **MyBRD** Net

Ghid practic de utilizare a Dispozitivului token

BANCA TA. ECHIPA TA

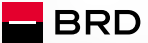

GROUPE SOCIETE GENERALE

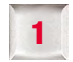

# Dispozitiv Token. Ce este el.

Este un dispozitiv care calculează o **cod unic**, cu ajutorul căruia tu, ca utilizator al aplicației **MyBRD Net**, te poți autentifica pentru accesul în sistem și pentru semnarea tranzacțiilor, dacă ai ales această modalitate de autentificare și semnare a tranzacțiilor. Acest cod este valabil pentru un timp limitat.

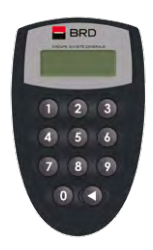

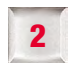

# Cum să inițiezi Token-ul la prima utilizare

Dispozitivul este protejat de un **cod PIN** (cod numeric din 4 cifre cu caracter confidențial). Numai cunoscând acest cod de acces vei putea genera coduri unice. Așa că:

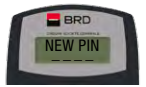

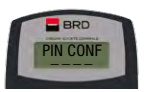

Pornește dispozitivul

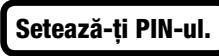

apăsând butonul marcat cu săgeată (în dreapta jos)

PIN-ul se va seta la prima utilizare a token-ului, când dispozitivul îți va solicita să introduci și să

confirmi acest cod, cu ajutorul ecranelor **<NEW PIN>** și **<PIN CONF>**. Din acest moment, codul PIN setat de tine va proteja dispozitivul Token.

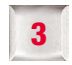

### Cum să folosești dispozitivul

Ca să obții codul unic necesar pentru autentificarea în aplicația **MyBRD Net** (accesând **www.mybrdnet.ro**), deschide dispozitivul, apăsând pe butonul marcat cu săgeată. După deschidere, trebuie să introduci **codul PIN** pe care l-ai stabilit anterior.

Ce mai trebuie să știi: Codurile unice sunt generate de dispozitivul token cu ajutorul tastelor 1, 2 și 3.

#### Tasta 1

Token-ul generează un **cod unic** ce va fi introdus în ecranul din Internet banking la **secțiunea de semnare.** 

#### Tasta 2

Introduci codul afișat în ecranul din Internet banking la secțiunea de semnare, iar Token-ul va genera un cod unic pentru acea tranzacție.

#### Tasta 3

Introduci cele 2 coduri afișate în ecranul din Internet banking la secțiunea de semnare, iar Token-ul va genera un cod unic pentru acea tranzacție.

Asta înseamnă că, în funcție de nivelul de complexitate al fiecarei tranzacții, se utilizează o anumită metodă de semnare a tranzacțiilor. Nu îți face griji, vei ști ce opțiune să folosești dacă urmezi indicațiile disponibile în **MyBRD Net** la secțiunea de **semnare a tranzacției.** 

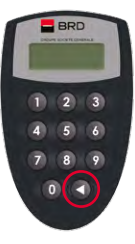

InternetBank login

BRD - Groupe Société Générale SA www.mybrdnet.ro

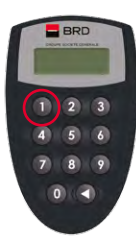

#### Tasta 1:

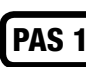

Introdu codul PIN, după care se va afișa pe ecran mesajul <APPLI->;

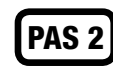

Apasă tasta 1, după care dispozitivul va genera codul de 6 cifre;

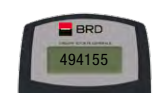

BRC

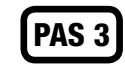

Codul afișat se utilizează pentru semnarea tranzacției, inițiată prin MyBRD Net

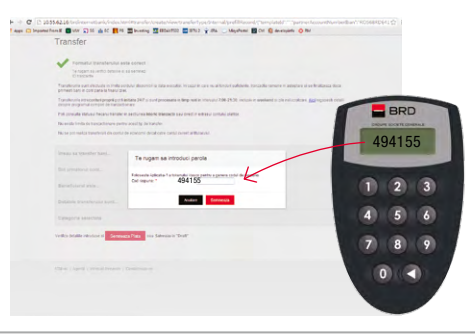

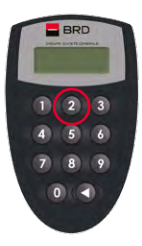

#### Tasta 2:

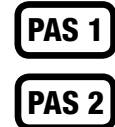

Introdu codul PIN, după care se va afișa pe ecran mesajul <APPLI->;

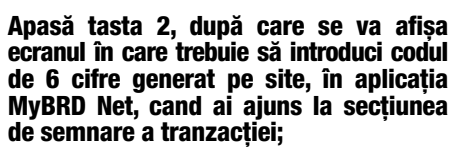

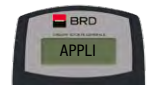

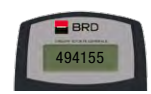

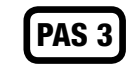

Tastează pe token codul de pe site, iar acesta va genera un cod nou de 6 cifre pe care îl vei introduce în câmpul corespunzător din MyBRD Net, pentru a semna tranzacția

respectivă.

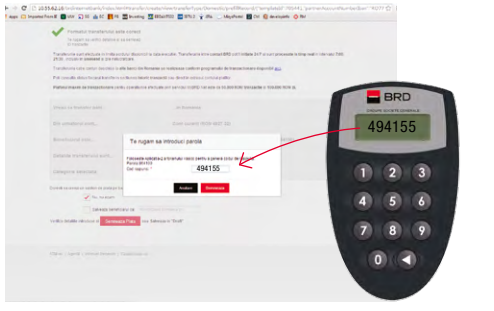

BRD - Groupe Société Générale SA

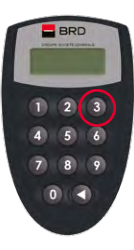

#### Tasta 3:

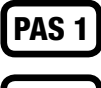

Introdu codul PIN, după care se va afișa pe ecran mesaiul <APPLI->:

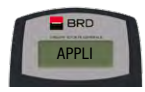

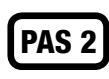

Apasă tasta 3, după care se vor afișa pe rând cele două ecrane în care se introduc codurile generate în MyBRD Net. Codul 1 se introduce în token la afisarea mesajului <1 -----> și codul 2 se introduce în token la afișarea mesajului <2 ----- >;

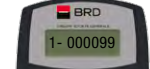

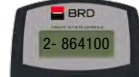

# PAS 3

#### Codul generat de token va fi cel pe care îl vei utiliza pentru semnarea tranzacției.

Dacă ai apăsat o tastă greșit, poți reveni în meniul <APPLI-> prin actionarea butonului marcat cu săgeată.

| V Termeter Termeterster Laste core                                                                |                                                                                     |                                               |
|---------------------------------------------------------------------------------------------------|-------------------------------------------------------------------------------------|-----------------------------------------------|
| Te ragam as with depine a saler te<br>s) testade                                                  |                                                                                     |                                               |
| Transferantia quel electuda en traba acculur día<br>2100, eccuan el seminante a pre minicraticaes | unch is baseworder. Transferans into benañ 845 part infliete 317 e part procesañ    | e is ting-real in intercent 200               |
| Transferente satre contan des chese is alle berro                                                 | the Remains on realization conference programatic de transactioniero disponibil aux |                                               |
| Policemaki aktor bezerá katolyce sedinen                                                          | adaris (ranaesti sav dentile ottana (setula platko                                  |                                               |
| Parina manan de traspotoram (10%) () e s                                                          | unie arectuale par se vou incerto har ese la 56.000 ROM paraacte o foodbe ROM       | BRD                                           |
|                                                                                                   |                                                                                     | And and And And And And And And And And And A |
|                                                                                                   |                                                                                     | 494155                                        |
| Restand site                                                                                      | rupam sa introduci parola                                                           |                                               |
| Details transformed sold                                                                          |                                                                                     |                                               |
| Construction exercises                                                                            | 494155                                                                              | 1 2 3                                         |
| Constitution of participation                                                                     | Ander                                                                               |                                               |
| 🖌 file, har starts                                                                                |                                                                                     | 4 5 6                                         |
| Estada benetica vice                                                                              |                                                                                     |                                               |
| fertilis braille introduce of Sermours Plan                                                       | 1                                                                                   | 789                                           |
|                                                                                                   |                                                                                     |                                               |
|                                                                                                   |                                                                                     | 0(<)                                          |
|                                                                                                   |                                                                                     |                                               |

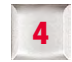

# Cum să schimbi codul PIN

Poți să schimbi oricând **codul PIN** stabilit la inițializarea dispozitivului token. Pentru a face asta, **pornește dispozitivul** și **ține apăsat butonul marcat cu săgeată pentru câteva secunde.** Pe ecran va apărea mesajul **"New PIN"** unde trebuie **să introduci noul PIN (4 cifre)** și să îl **confirmi prin reintroducere**, cand apare mesajul **"Conf PIN"**.

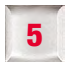

# Cum să deblochezi Token-ul

**Dacă ai introdus de 5 ori consecutiv un PIN greșit, dispozitivul se blochează.** Poți să-l deblochezi oricând dacă iei legătura cu cea mai apropiată **agenție BRD.** 

#### Echipa BRD Groupe Société Générale la dispoziția ta:

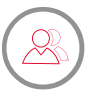

Consilierul tău din agenție (consultă lista agențiilor pe www.brd.ro/agentii&atm)

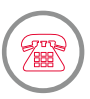

MyBRD Contact **0800.803.803**, număr TelVerde gratuit în rețeaua Romtelecom **021.302.61.61**, număr apelabil din orice rețea de telefonie **\*BANCA (\*22622)**, număr cu tarif normal, apelabil din rețelele de telefonie Orange sau Vodafone

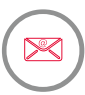

#### Internet www.brd.ro